### dBASE for Windows Installation

The opening dialog box shows the dBASE for Windows installation options.

| Complete | Installs all components of the product. To choose the Complete installation, click its |
|----------|----------------------------------------------------------------------------------------|
|          | button.                                                                                |

- Minimum Installs only the basic components of the product. Minimum installation does not install sample files, the Component Builder, the Interactive Tutors, or online Help. To choose the Minimum installation, click its button.
- Custom Installs only the components that you select. To choose the Custom installation, click its button.

Choose Continue to proceed with the installation of dBASE for Windows.

Choose Cancel to end the installation and return to Windows.

Note: You can end the installation at any time by clicking Cancel on any installation screen.

## **Registration Dialog Box**

In the Registration dialog box, type your name and the name of your company.

#### Name

Type your name as you want it to appear on the title screen of dBASE for Windows. A name is required.

#### Company

Type the name of your company. The company name appears on the title screen for dBASE for Windows. The company name is optional.

Choose Continue to proceed with the installation of dBASE for Windows.

# **Custom Installation Dialog Box**

The Custom Installation dialog box lets you choose which files you want to install.

| dBASE for Windows  | Installs the core product. If you are installing for the first time, check this option. If you are re-installing to install a component that you did not originally install, uncheck this option. |
|--------------------|----------------------------------------------------------------------------------------------------|
| Sample Files       | Installs the sample files into a SAMPLES subdirectory. See the file SAMPLES.TXT for a list of files and description of each.                                                                      |
| Component Builder  | Installs the Component Builder, which you can use to give your existing dBASE IV applications a GUI look.                                                                                         |
| Interactive Tutors | Installs the Interactive Tutors. Tutors teach you how to do various tasks in dBASE for Windows, using your own data (or using sample data, if you prefer).                                        |
| Crystal Reports    | Installs Crystal Reports. Crystal Reports for dBASE lets you generate reports, crosstabs, and mailing labels.                                                                                     |
| Online Help        | Installs the online Help system. The Help system has information on all aspects of dBASE for Windows, including a complete reference to the dBASE language and context-sensitive help.            |

Choose Continue to proceed with the installation of dBASE for Windows.

## **Destination Drive Dialog Box**

Use the Destination Drive dialog box to specify the drive on which you want dBASE for Windows installed. The installation program creates a directory called DBASEWIN on the drive that you choose.

By default, the DBASEWIN directory is created on the C drive.

Choose Continue to proceed with the installation of dBASE for Windows.

### **IDAPI Location Dialog Box**

The IDAPI Location dialog box lets you specify where to store the IDAPI program files and the IDAPI configuration file.

IDAPI (Integrated Database Application Programming Interface) is a database engine that allows dBASE users to share data with other programs, including SQL databases, Quattro Pro, and Paradox.

The IDAPI configuration file lets you adjust the settings in the IDAPI engine.

By default, the IDAPI directory is stored on the root of the C drive.

For details on IDAPI and the IDAPI configuration file, see the Getting Started manual, and review the IDAPI Help system after you install the program.

Choose Continue to proceed with the installation of dBASE for Windows.